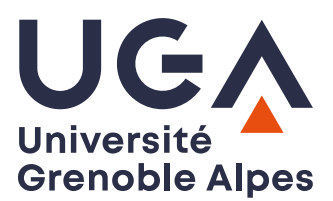

U.F.R. Sciences de l'Homme et de la Société Master MIASHS

# TP DHCP et DNS

# Câblage et configuration du réseau

1) Lancez Marionnet et créez le réseau tel que représenté sur le schéma ci-dessous.

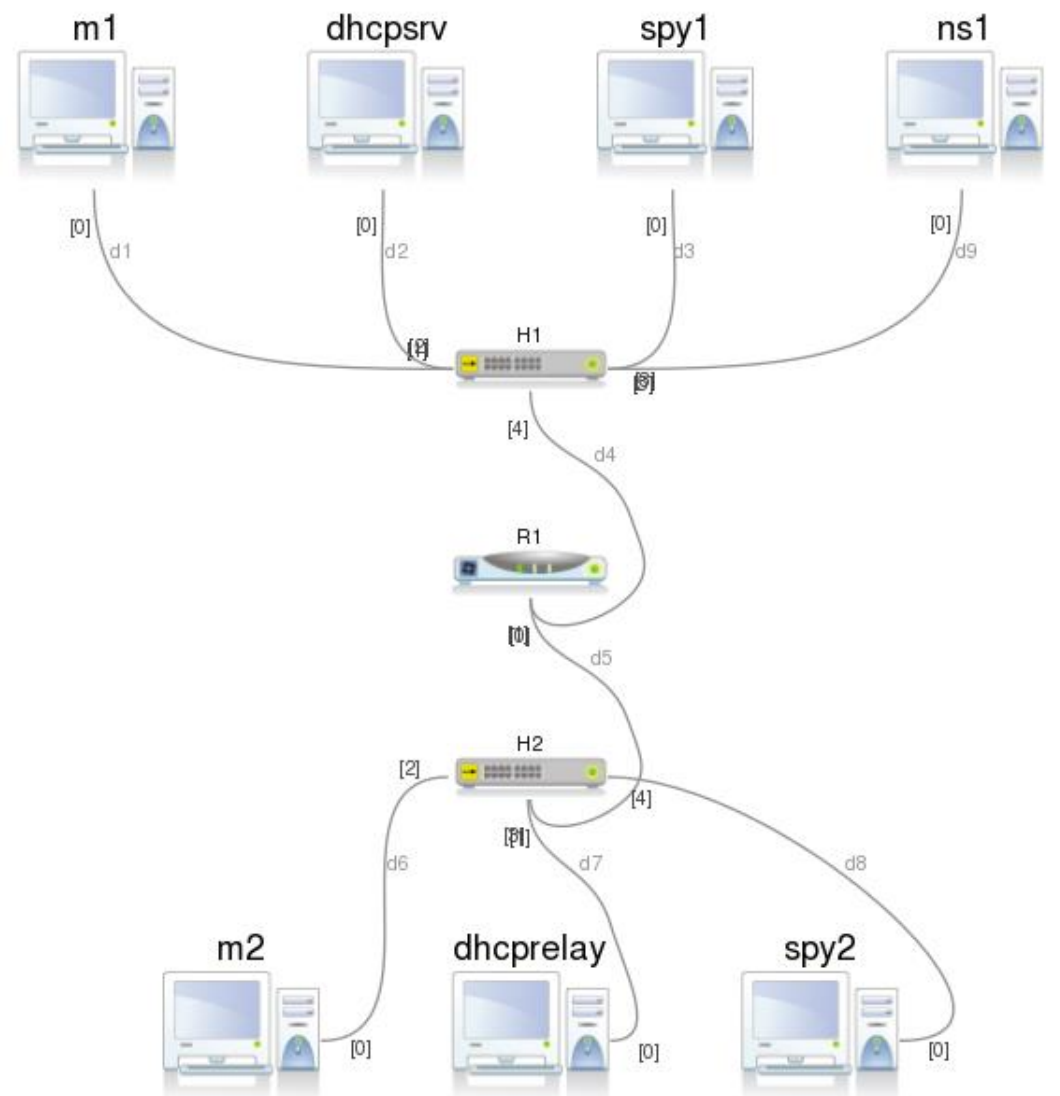

Vous utiliserez deux concentrateurs H1 et H2 configurés avec **6 ports** chacun, ainsi qu'un routeur R1. Vous utiliserez le réseau 192.168.1.0 découpé en 2 sous-réseaux, 192.168.1.0/25 et 192.168.1.128/25. Les interfaces du routeur R1 prendront les adresses hautes de chaque sous-réseau, c'est-à-dire

- eth0 : 192.168.1.126/25
- eth1 : 192.168.1.254/25

Démarrez *R1* et configurez l'interface eth1.

- 2) Démarrez et configurez les deux machines *dhcpsrv* et *dhcprelay* avec respectivement les adresses IP 192.168.1.1/25 et 192.168.1.129/25, et mettez à jour leurs tables de routage avec les adresses IP de leur passerelle respective.
- 3) Testez le bon fonctionnement de votre réseau (n'oubliez pas de démarrer également *H1*, *H2*) en faisant un ping 192.168.1.129 depuis *dhcpsrv* et ping 192.168.1.1 depuis *dhcprelay*.

## Configuration du service DHCP

 Configurez le service DHCP sur *dhcpsrv* en éditant le fichier /etc/dhcp/dhcpd.conf. Veillez à commenter toutes les lignes existantes en les préfixant du caractère « # » et ajoutez les seules lignes suivantes :

```
ddns-update-style none;
default-lease-time 600;
max-lease-time 7200;
authoritative;
log-facility local7;
subnet 192.168.1.0 netmask 255.255.255.128 {
   range 192.168.1.10 192.168.1.20;
   option routers 192.168.1.126;
}
subnet 192.168.1.128 netmask 255.255.255.128 {
   range 192.168.1.140 192.168.1.150;
   option routers 192.168.1.254;
}
```

- 2) Lancez le service DHCP en mode « debug » avec la commande dhcpd -d
- 3) Démarrez la machine spy1. Une fois connecté en tant que « root », éditez le fichier /etc/network/interfaces et ajoutez la ligne iface eth0 inet dhcp
- 4) Sur spy1 tapez la commande ifup eth0
  et observez la trace des échanges DHCP sur *dhcpsrv*. Vérifiez l'adresse IP obtenue ainsi que le contenu de la table de routage de spy1.
- 5) Démarrez et configurez de la même façon *spy2*. Avez-vous le même comportement ? Pourquoi ?
- 6) Sur *dhcprelay*, lancez le relais des broadcasts vers *dhcpserv* en tapant la commande dhcrelay 192.168.1.1 -d
- 7) Sur *spy2*, faites un ifdown eth0 puis réactivez l'interface réseau par un ifup eth0. Que constatez-vous à présent ?
- 8) Lancez wireshark sur *spy1*, puis démarrez *m1*, configurez le fichier /etc/network/interfaces et activez son interface réseau avec la commande ifup eth0. Observez le trafic DHCP capturé.

- 9) Lancez wireshark sur *spy2*. Démarrez et configurez l'interface réseau de *m2* comme pour *m1* et observez le trafic DHCP capturé. Quelle(s) différence(s) notez-vous par rapport à la capture précédente ?
- 10) Sur *dhcpsrv* modifiez la configuration du service DHCP dans /etc/dhcp/dhcpd.conf (arrêtez le service au préalable par CTRL-C) en fixant un bail à 1 mn.
- 11) Relancez le service DHCP avec la commande dhcpd -d
   et étudiez le mécanisme de renouvellement automatique en examinant une capture de 3 minutes.
- 12) On souhaite à présent que les machines *m1* et *m2* disposent toujours respectivement des adresses 192.168.1.30 et 192.168.1.160.

Après avoir relevé les adresses MAC de m1 et m2, éditez le fichier de configuration /etc/dhcp/dhcpd.conf pour ajouter deux entrées de la forme suivante :

```
host m1 {
    hardware ethernet 02:04:06:7d:23:f4;
    fixed-address 192.168.1.30;
}
host m2 {
    hardware ethernet 02:04:06:06:72:be;
    fixed-address 192.168.1.160;
}
```

puis relancez le service DHCP.

13) Désactivez (ifdown eth0) puis réactivez (ifup eth0) les interfaces réseau de *m1* et *m2*. Vérifiez que les adresses IP obtenues sont bien celles déclarées en adresses fixes.

# Configuration du service DNS

- 1) Démarrez et configurez la machine *ns1* avec l'adresse IP 192.168.1.2/25 et mettez à jour sa table de routage. Vérifiez la connectivité de votre machine avec des ping.
- 2) Le domaine de votre réseau géré par nsl sera imss.org. Editez le fichier de configuration du service DNS (bind) /etc/bind/named.conf en ajoutant l'inclusion du fichier named.conf.imss-zones qui contient la gestion des deux zones :
  - *imss.org* pour la résolution directe
  - 1.168.192.in-addr.arpa pour résolution inverse

```
zone "imss.org" {
    type master;
    file "/etc/bind/db.imss.org";
};
zone "1.168.192.in-addr.arpa" {
    type master;
    file "/etc/bind/db.imss.org.rev";
};
```

3) Créez le fichier /etc/bind/db.imss.org gérant la zone directe. Utilisez comme modèle le fichier /etc/bind/db.empty (cp /etc/bind/db.empty /etc/bind/db.imss.org)

```
BIND reverse data file for empty rfc1918 zone
; DO NOT EDIT THIS FILE - it is used for multiple zones.
 Instead, copy it, edit named.conf, and use that copy.
;
$TTL
       86400
Q
       IN
               SOA
                      nsl. root.nsl. (
                    2020120901 ; Serial
                                     ; Refresh
                        604800
                                      ; Retry
                         86400
                                     ; Expire
                       2419200
                         86400 ) ; Negative Cache TTL
               NS
                       nsl.imss.org.
       ΙN
                       192.168.1.2
ns1
       ΙN
               А
        IN
                       192.168.1.30
m1
               А
m2
       IN
               Α
                       192.168.1.160
```

Le numéro de série (champ Serial) est de la forme AAAAMMJJNN. A chaque modification, le numéro de série doit être mis à jour (numéro de révision NN incrémenté dans la journée).

4) Créez le fichier /etc/bind/db.imss.org.rev gérant la zone reverse. Utilisez également comme modèle le fichier /etc/bind/db.empty

```
; BIND reverse data file for empty rfc1918 zone
;
DO NOT EDIT THIS FILE - it is used for multiple zones.
;
; Instead, copy it, edit named.conf, and use that copy.
;
$TTL 86400
Q
       IN SOA nsl. root.nsl. (
                   2020120901 ; Serial
                                    ; Refresh
                       604800
                      86400
2419200
                                    ; Retry
                                    ; Expire
                        86400)
                                    ; Negative Cache TTL
       ΙN
              NS
                      nsl.imss.org.
2
       ΙN
              PTR
                     nsl.imss.org.
30
       IN
               PTR
                      ml.imss.org.
              PTR m2.imss.org.
160
       IN
```

- 5) Lancez le service DNS avec la commande /etc/init.d/bind9 start
- 6) Modifiez le fichier /etc/resolv.conf de *ns1* pour que le domaine internet et de recherche soit *imss.org* et le serveur de nom sa propre adresse.Vérifiez le fonctionnement de la résolution de nom directe et reverse avec les commandes nslookup m1 et nslookup 192.168.1.30
- 7) Ajoutez dans la configuration de votre serveur DHCP, le nom de votre domaine et l'adresse du serveur de noms. Redémarrez le service DHCP.

```
option domain-name "imss.org";
option domain-name-servers 192.168.1.2;
```

- 8) Désactivez puis réactivez les interfaces réseau de *m1* et *m2*. Vérifiez le contenu du fichier /etc/resolv.conf puis testez le fonctionnement de la résolution de nom avec un ping m2 depuis *m1* et ping m1 depuis *m2*.
- 9) Ajoutez une nouvelle machine nommée *srv* reliée à *H1*. Configurez votre serveur DHCP pour lui attribuer l'adresse statique 192.168.1.3/25 et mettez à jour votre serveur DNS avec ces informations.
- 10) Démarrez *srv* et modifiez sa configuration pour que la machine obtienne ses paramètres réseau par DHCP. Vérifiez la bonne connectivité de *srv*.
- 11) Créez un enregistrement de type CNAME dans votre DNS afin que votre machine puisse également être « connue » sous le nom www.imss.org.
- 12) Testez le bon fonctionnement de la résolution de noms avec les commandes nslookup www et ping www

#### Configuration d'un serveur de noms secondaire

- 1) Ajoutez une nouvelle machine *ns2* d'adresse IP 192.168.1.200/25 reliée à *H2*. Configurez sa table de routage et la résolution de nom dans /etc/resolv.conf. Vérifiez la bonne connectivité IP de la nouvelle machine.
- 2) Ajoutez la machine dans les tables de *ns1*. Vérifiez la résolution directe et reverse pour *ns2* (nslookup ns2 et nslookup 192.168.1.200)
- 3) Sur *ns1* autorisez le transfert de zones vers *ns2* en éditant le fichier /etc/bind/named.conf et en ajoutant la ligne allow-transfer { 192.168.1.200; };

```
zone "imss.org" {
    type master;
    file "/etc/bind/db.imss.org";
    allow-transfer { 192.168.1.200;};
};
```

4) Ajoutez dans la zone directe et la zone reverse de *ns1*, un enregitrement de type NS pointant sur ns2.imss.org.

```
; BIND reverse data file for empty rfc1918 zone
; DO NOT EDIT THIS FILE - it is used for multiple zones.
; Instead, copy it, edit named.conf, and use that copy.
       86400
$TTL
Ø
       IN
               SOA
                       nsl. root.nsl. (
                    2020120902 ; Serial
                        604800
                                      ; Refresh
                         86400
                                      ; Retry
                                      ; Expire
                       2419200
                         86400) ; Negative Cache TTL
       ΙN
               NS
                       nsl.imss.org.
               NS
                       ns2.imss.org.
       ΤN
                       192.168.1.2
ns1
       IN
               А
       ΙN
                       192.168.1.30
m1
               А
m2
               А
                       192.168.1.160
       IN
                       192.168.1.200
ns2
       ΙN
               А
```

```
; BIND reverse data file for empty rfc1918 zone
; DO NOT EDIT THIS FILE - it is used for multiple zones.
 Instead, copy it, edit named.conf, and use that copy.
;
       86400
$TTL
Q
               SOA
                      ns1. root.ns1. (
       ΤN
                    2020120902 ; Serial
                                      ; Refresh
                        604800
                         86400
                                      ; Retry
                       2419200
                                      ; Expire
                         86400)
                                      ; Negative Cache TTL
       IN
               NS
                       nsl.imss.org.
       ΙN
               NS
                       ns2.imss.org.
2
                       nsl.imss.org.
       ΙN
               PTR
30
       IN
               PTR
                       ml.imss.org.
160
       IN
               PTR
                       m2.imss.org.
                       ns2.imss.org.
200
       ΙN
               PTR
```

- 5) Relancez le service DNS sur *ns1* pour prendre en compte les modifications avec la commande ns1:~# /etc/init.d/bind9 restart
- 6) Sur ns2, changez les permissions du répertoire de bind avec la commande chmod ns2:~# chmod g+w /etc/bind
- 7) Sur ns2, éditez le fichier /etc/bind/named.conf

```
zone "imss.org" {
    type slave;
    file "/etc/bind/db.imss.org";
    masters { 192.168.1.2; };
};
zone "1.168.192.in-addr.arpa" {
    type slave;
    file "/etc/bind/db.imss.org.rev";
    masters { 192.168.1.2; };
};
```

8) Démarrez le service DNS par la commande /etc/init.d/bind9 start Le transfert de zone devrait s'effectuer, les fichiers .db de *ns1* devraient se retrouver créés sur *ns2*. 9) Testez le bon fonctionnement de *ns2* avec la commande nslookup

```
nslookup
> server ns2
Default server: ns2
Address: 192.168.1.200#53
> m1
Server: ns2
Address: 192.168.1.200#53
Name: m1.imss.org
Address: 192.168.1.30
```

10) Editez la configuration du serveur DHCP pour ajouter l'adresse IP de *ns2* en tant que serveur de nom secondaire du domaine imss.org.

```
option domain-name "imss.org";
option domain-name-servers 192.168.1.2, 192.168.1.200;
```